# **Guardian Quick Start Guide**

## Follow the steps below to register your child.

#### Step 1: Create Your Account

- 1. Navigate to your schools athletic/activity site and click the Registration tab located on the left hand side navigation panel.
- 2. Since you are a new user you will need to create an account. Click the blue Create an account link at the bottom of your screen.
- 3. Enter your first and last name, and email address, and create a password. Write down your password so you don't forget it!
- 4. Click the blue Create Account button at the bottom of the screen.

### **Step 2: Begin Registration**

- 1. Click the blue Begin Registration button on the right-hand side.
- 2. Select the sport or activity you would like to register for.
- 3. Enter all your child's information into the Add New Participant form.
- 4. Follow the on-screen instructions and finish registering your child.

# **Additional Resources**

Click the Registration Resource Center button to view a list of commonly asked questions when registering.

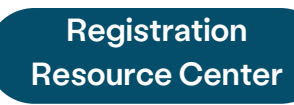

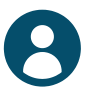

Please contact your school if you need help with the following:

- Refunds
- Cancelling a registration
- Camp and/or season details
- Messages for a coach
- Questions on game/event times
- Weather cancellations
- Questions on uniforms or gear
- Questions on awards

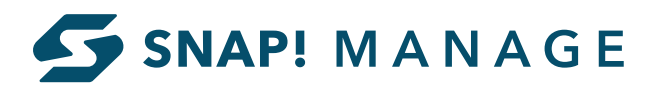